## Формирование СЭМД «Справка о прохождении медицинского освидетельствования в психоневрологическом диспансере»

Формирования СЭМД «Справка о прохождении медицинского освидетельствования в психоневрологическом диспансере» осуществляется в заполненной форме «Справка о прохождении медицинского освидетельствования в психоневрологическом диспансере». Формирование справки осуществляется в разделе «Журнал справок».

Для формирования СЭМД требуется наличие одной подписи медицинского работника, заверившего справку (указывается в поле «Документ заверил»). Для подписи справки следует нажать кнопку «Подписать и отправить» на форме справки или на форме предварительного просмотра ЭМД, открываемого по кнопке «Печать/ЭМД».

|          | Дата выдачи справки *   |                |                |                |         |           |             |           |
|----------|-------------------------|----------------|----------------|----------------|---------|-----------|-------------|-----------|
|          | 14.06.2023              | × 🖻            |                |                |         |           |             |           |
| ъствован | * RN                    |                |                |                |         |           |             |           |
|          |                         |                |                |                |         |           |             | ×         |
|          |                         |                |                |                |         |           |             |           |
| ия меди  | цинского освидетельство | ования психиче | ских расстроис | тв не выявлено | 0       |           |             | ×         |
|          |                         |                |                |                |         |           |             |           |
|          |                         |                |                |                |         |           |             |           |
|          |                         |                |                |                |         |           |             | ;         |
|          |                         |                |                |                |         |           |             |           |
|          |                         |                |                |                |         |           |             | ×         |
|          |                         |                |                |                |         |           |             |           |
|          |                         |                |                |                |         |           |             |           |
| гы       |                         |                |                |                |         |           |             |           |
|          |                         |                |                |                |         |           |             |           |
|          |                         |                |                |                | Закрыть | Сохранить | Подписать и | отправить |

Кнопка «Подписать и отправить»

| й просмотр ЭМД             |                                                        |                                                                                             |                         |     |
|----------------------------|--------------------------------------------------------|---------------------------------------------------------------------------------------------|-------------------------|-----|
| ac-4f39-82a8-98f2893c0 1 / | 1 – 72% +                                              | : •                                                                                         | ± 🙃 :                   |     |
|                            | Медицинская организация                                | Название медицинской организации: Государственное бюджатн                                   | зе учреждение           | ^   |
|                            | ихоневрологическом дисг                                | ансере от 14 Июня 2023                                                                      |                         |     |
| 1                          | Идентификаторы пациента<br>Контактная информация       | Снилс:<br>Адрес постоянной регистрации:<br>Адрес фактического проживания:<br>Контакты:      |                         | l   |
|                            | e caedenua                                             |                                                                                             |                         |     |
|                            | Цель медицинского<br>освидетельствования<br>Заключение | По месту требования<br>На момент провеления мелицинского освидетельствования психических ра | сстояйств не            |     |
|                            | Комментарий                                            | выявлено<br>нет примечания                                                                  |                         | 17  |
| Cerre                      | нивее документы                                        |                                                                                             |                         |     |
|                            | Вид документа<br>Протокол инструментального исследова  | Реквизиты Описание (комментарии)   ния № 15156 от 14.07.2023                                |                         |     |
|                            | Непосредственный исполнитель                           |                                                                                             |                         |     |
|                            | Документ составил                                      | Должность, ФИО:                                                                             |                         |     |
|                            | Документ заверил                                       | Должность, ФИО:                                                                             |                         | -   |
| ΙΤЬ                        |                                                        |                                                                                             | )<br>Подписать и отправ | ить |

Кнопка «Подписать и отправить» на форме предварительного просмотра ЭМД

В результате успешного подписания появится сообщение о том, что справка о прохождении медицинского освидетельствования в психоневрологическом диспансере успешно подписана и отправлена в РЭМД. Справка примет статус «Отправлен», при ошибке отправки «Ошибка при отправке».

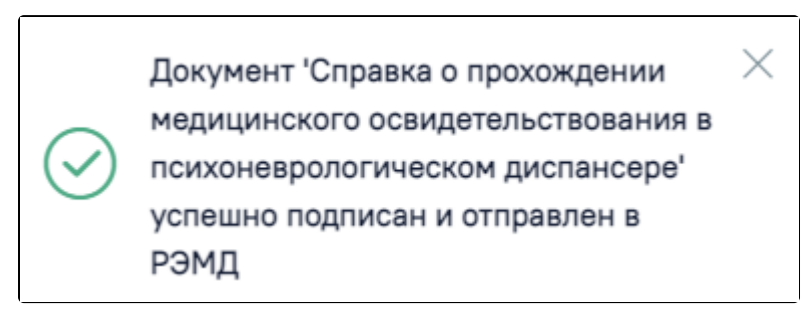

Сообщение об успешном проведении операции

В случае, если при отправке документа произошла ошибка, следует переотправить документ, нажав кнопку «Отправить». При необходимости редактирования справки для исправления ошибки следует снять подпись с документа, нажав кнопку «Снять подпись», затем заново сформировать документ. Кнопка «Снять подпись» доступна при наличии роли «Отмена подписи».

| ождении медиц                     | инского осви          | идетельствова          | ния в психо | неврологич | еском       |
|-----------------------------------|-----------------------|------------------------|-------------|------------|-------------|
| Дата выдачи справки<br>14.06.2023 | Ē.                    |                        |             |            |             |
| гвования                          |                       |                        |             |            |             |
| медицинского освидетельст         | вования психических р | асстройств не выявлено |             |            |             |
|                                   |                       |                        |             |            |             |
|                                   |                       |                        |             |            |             |
|                                   |                       |                        |             |            |             |
|                                   |                       |                        |             |            |             |
|                                   |                       |                        |             | Закрыть    | Снять подпи |

## Отображение кнопки «Снять подпись»

Для вывода печатной формы «Справка о прохождении медицинского освидетельствования в психоневрологическом диспансере» необходимо нажать кнопку «Печать/ЭМД». В результате откроется форма предварительного просмотра ЭМД, на которой следует нажать кнопку «Печать». Печать доступна неограниченное количество раз.

| ый просмотр ЭМД           |                                                                                                    |   |          |
|---------------------------|----------------------------------------------------------------------------------------------------|---|----------|
| 7ac-4f39-82a8-98f2893c0 1 | /1   − 72% +   🕃 🚸 🛓                                                                                     | ē | :        |
|                           | Медицинская организация Название медицинской организации: Государственное бюдиетное учреждение           |   | <b>^</b> |
|                           | Справка о прохождении медицинского освидетельствования в психоневрологическом диспансере от 14 Июня 2023 |   |          |
|                           | Дата рождения (возраст): 16.01.1975 (48 лет)                                                             |   |          |
|                           | Идентификаторы пациента СНИЛС:                                                                           |   |          |
|                           | Disgor contrast                                                                                          |   |          |
|                           | Цель медицинского По месту требования<br>освидетельствования                                             |   |          |
|                           | Заключение На момент проведения медицинского освидетельствования психических расстройств не<br>выявлено  |   |          |
|                           | Комментарий нет примечания                                                                               |   |          |
|                           | Сотанные докуменны                                                                                       |   |          |
|                           |                                                                                                    |   |          |
|                           | Вид документа Реквизиты Описание (комментарии)                                                           |   |          |
|                           | протокол инструментального исследования не то то от тисл. 2023                                           |   |          |
|                           | Непоспалотранный исполниталь                                                                             |   |          |
|                           | тискофедитеенных жилопилете                                                                              |   |          |
|                           | Документ составил Должность, ФИО:                                                                        |   |          |
|                           | Документ заверил Должность, ФИО:                                                                         |   |          |
|                           |                                                                                                    |   |          |
| ать                       |                                                                                                    |   |          |

Предварительный просмотр ЭМД «Справка о прохождении медицинского освидетельствования в психоневрологическом диспансере»